## KIWI.KI BEDIENUNGSANLEITUNG / Fahrradscheune Schenkgasse

Öffnen Sie das Drehkreuz mit Ihrer KIWI-App (online).

INFO: Beim Verlassen der Fahrradscheune über das Drehkreuz bedienen Sie bitte den innen am Drehkreuz montierten Taster.

## Sie haben Fragen zu KIWI?

Der KIWI-Kundenservice hilft Ihnen weiter!

service@kiwi.ki 030 609 83 83-33

Bei allen weiteren Anliegen rund um die Fahrradscheune wenden Sie sich an den Betreiber. Stadtentwicklungsgesellschaft Coburg mbH, Mauer 12, 96450 Coburg info@wohnbau-coburg.de 09561 877-0

## Öffnungszeiten Wohnbau Stadt Coburg GmbH

| Montag – Mittwoch | 08.00 Uhr bis 16.00 Uhr |
|-------------------|-------------------------|
| Donnerstag        | 08.00 Uhr bis 17.00 Uhr |
| Freitag           | 08.00 Uhr bis 12.00 Uhr |

In Notfällen erreichen Sie uns unter der Durchwahl 09561-877-220.

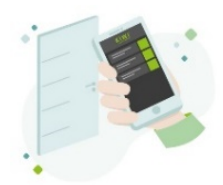

## DREHKREUZ-ÖFFNUNG MIT DER KIWI APP PER SMARTPHONE

Wir haben Ihnen mit Vertragsabschluss und mittels Ihrer E-Mail-Adresse die Zugangsberechtigung für das Drehkreuz in der Fahrradscheune erteilt.

Daraufhin erhalten Sie eine E-Mail mit dem Titel "Bitte aktivieren Sie Ihr KIWI Nutzerkonto". Klicken Sie auf den Link, den Sie in der Registrierungs-E-Mail von <u>service@kiwi.ki</u> erhalten haben, um ein neues Passwort festzulegen.

| on den zaulle zu men far zu schatzen, wahlen sie                | bitte ein sicheres Passwort für Ihr |
|-----------------------------------------------------------------|-------------------------------------|
| KIWI Nutzerkonto.                                               |                                     |
| es muss mindestens 8 Zeichen lang sein                          |                                     |
| <ul> <li>mindestens eine Zahl oder ein Sonderzeichen</li> </ul> | enthalten                           |
| - emprender that are remaining for elevel                       |                                     |
|                                                                 |                                     |
|                                                                 |                                     |
| Neues Passwort                                                  | =                                   |

**ACHTUNG:** Der Link in der Registrierungs-E-Mail ist nur 7 Tage gültig. Sollte diese Zeit abgelaufen sein, wenden Sie sich bitte direkt an KIWI unter: 030 609 83 83-33. Das Servicepersonal von KIWI.KI wird Ihnen einen neuen Link erstellen.

Die KIWI App ist über den App Store von Apple und über Google Play Store verfügbar. Alternativ können Sie die Web-App über Ihren Browser aufrufen: <u>https://mobile.kiwi.ki/</u>.

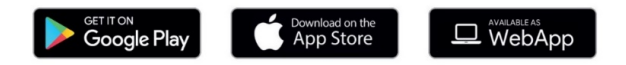

DIE WICHTIGSTEN FUNKTIONEN DER KIWI APP

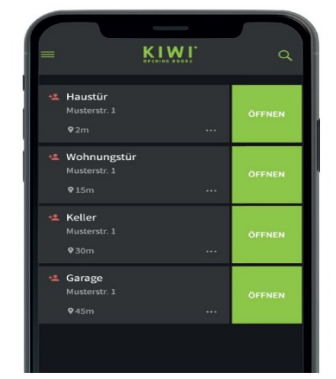

Türenübersicht Die Startseite der App zeigt Ihnen eine Übersicht all Ihrer Türen mit KIWI-Funktion an. Wählen Sie "Öffnen" um das Drehkreuz zu öffnen.

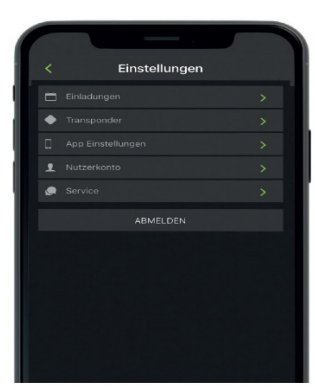

Einstellungen (Menü links oben) Transponder App-Einstellungen Standort/ Spracheinstellungen Nutzerkonto E-Mail und Passwort ändern Service - Kontakt KIWI